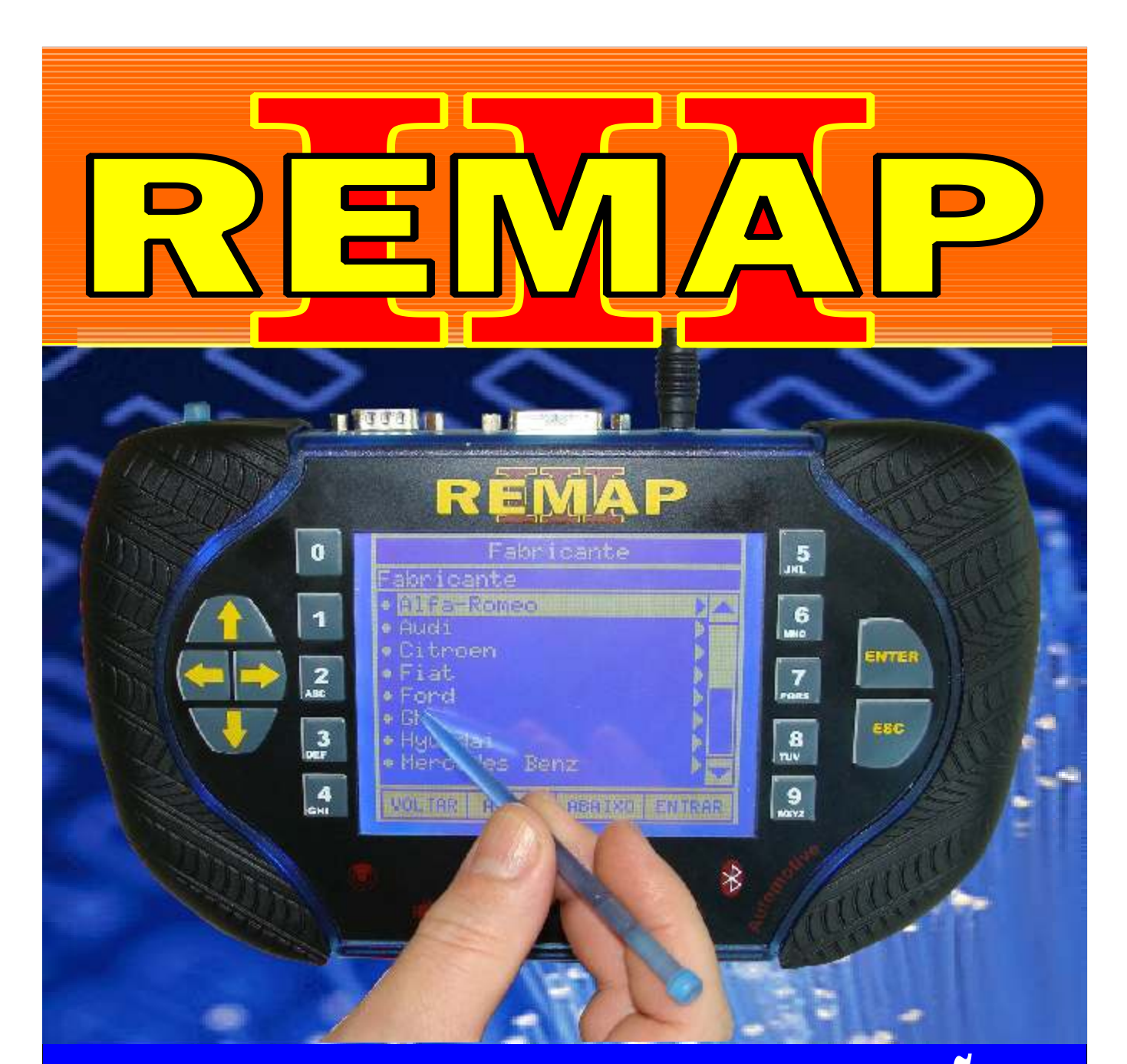

# MANUAL DE INSTRUÇÕES

# RESET ECU BOSCH FIAT HIBRIDA (PALIO 1.0 16V - SIENA 1.0 16V) ECU HIBRIDA BOSCH ME 73H4 941

SR110118 CARGA 62

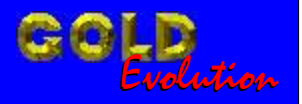

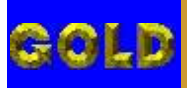

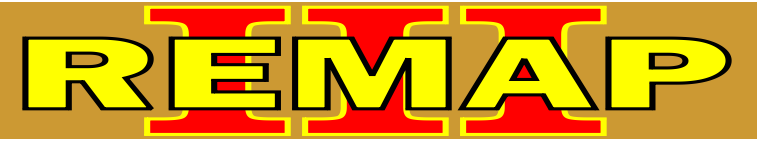

02

# RESET ECU BOSCH FIAT HIBRIDA (PALIO 1.0 16V - SIENA 1.0 16V) ECU HIBRIDA BOSCH ME 73H4 941

#### PALIO FIRE 1.0 16V

| Diagnóstico - Número ECU                                                           | .03 |
|------------------------------------------------------------------------------------|-----|
| Rotina Para Verificação - Fiat Pàlio Fire - Central Híbrida<br>Diagnóstico - Reset | 08  |

#### SIENA FIRE 1.0 16V

| Rotina Para Verificação - Fiat Siena Fire 1.0 16V - Central Híbrida<br>Diagnóstico - Número ECU | 13 |
|-------------------------------------------------------------------------------------------------|----|
| Rotina Para Verificação - Fiat Siena Fire - Central Híbrida<br>Diagnóstico - Reset              | 18 |

## CENTRAL HIBRIDA BOSCH ME 73H4 684 / 688 / 941

| Procedimento para Comunicar com ECU's Híbridas Bosch                     | 23  |
|--------------------------------------------------------------------------|-----|
| Ilustrações do Conector de Diagnose e Aplicação do OBD II MIC            | .24 |
| Ilustrações do Cabo EB12 Conectado na Bateria                            | .25 |
| Ilustrações da Localização da ECU Bosch ME 73H4 no Motor do Palio        | .26 |
| Ilustrações do Conector B e Localização do Pino 20                       | .27 |
| Ilustrações da Introdução da Agulha do Cabo EB12 no Pino 20 do Conetor B | .28 |

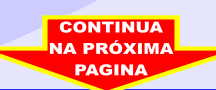

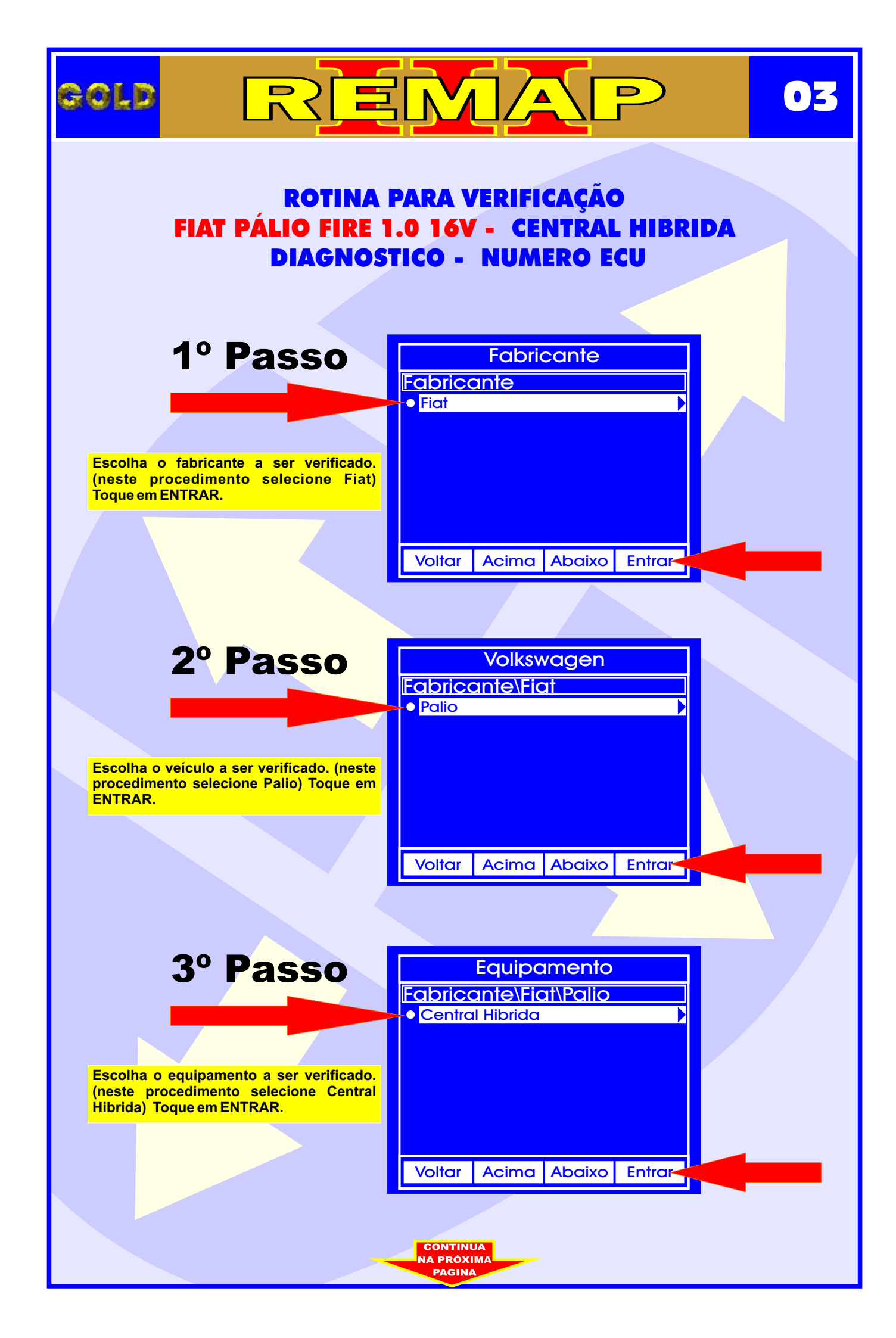

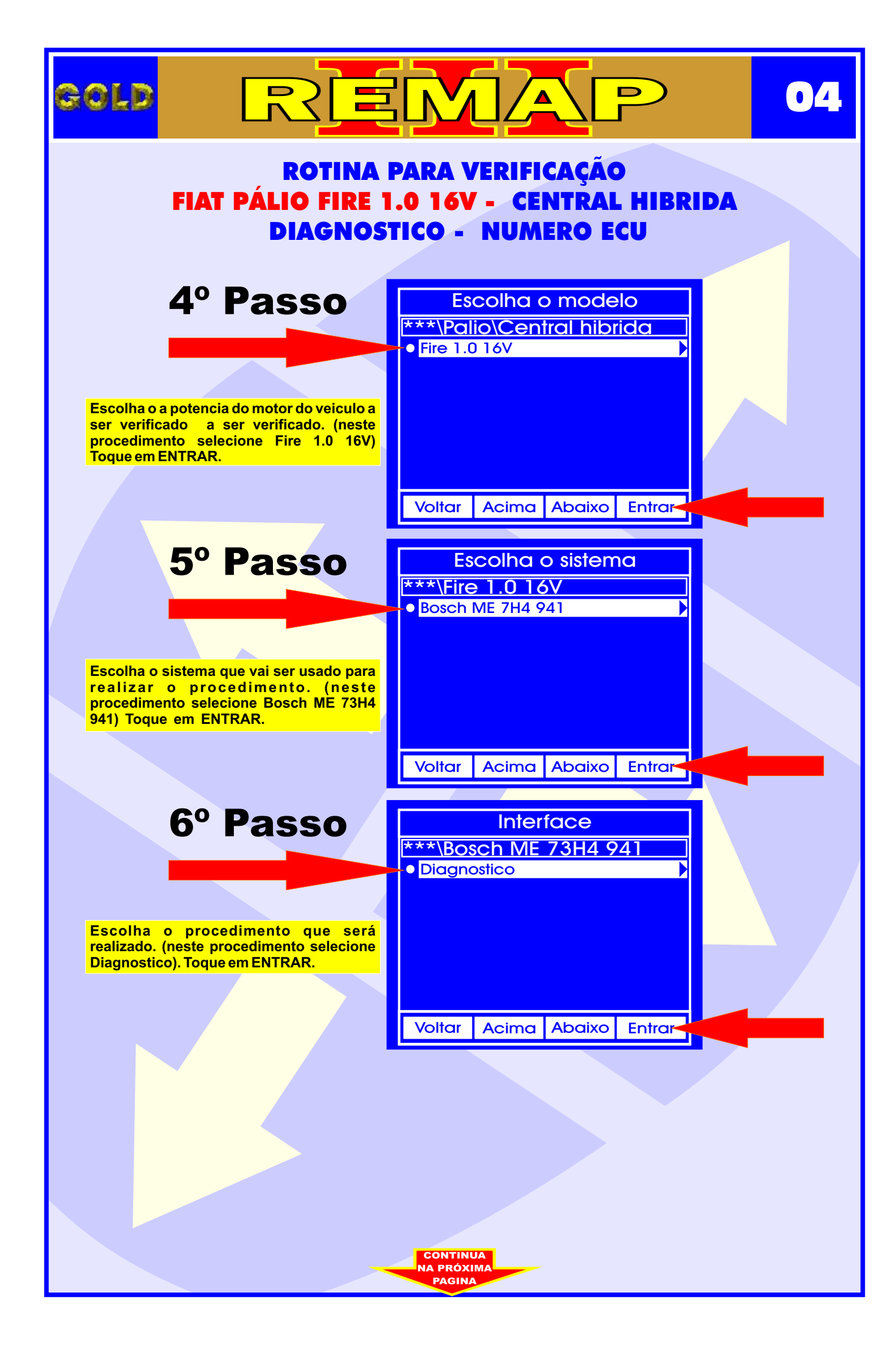

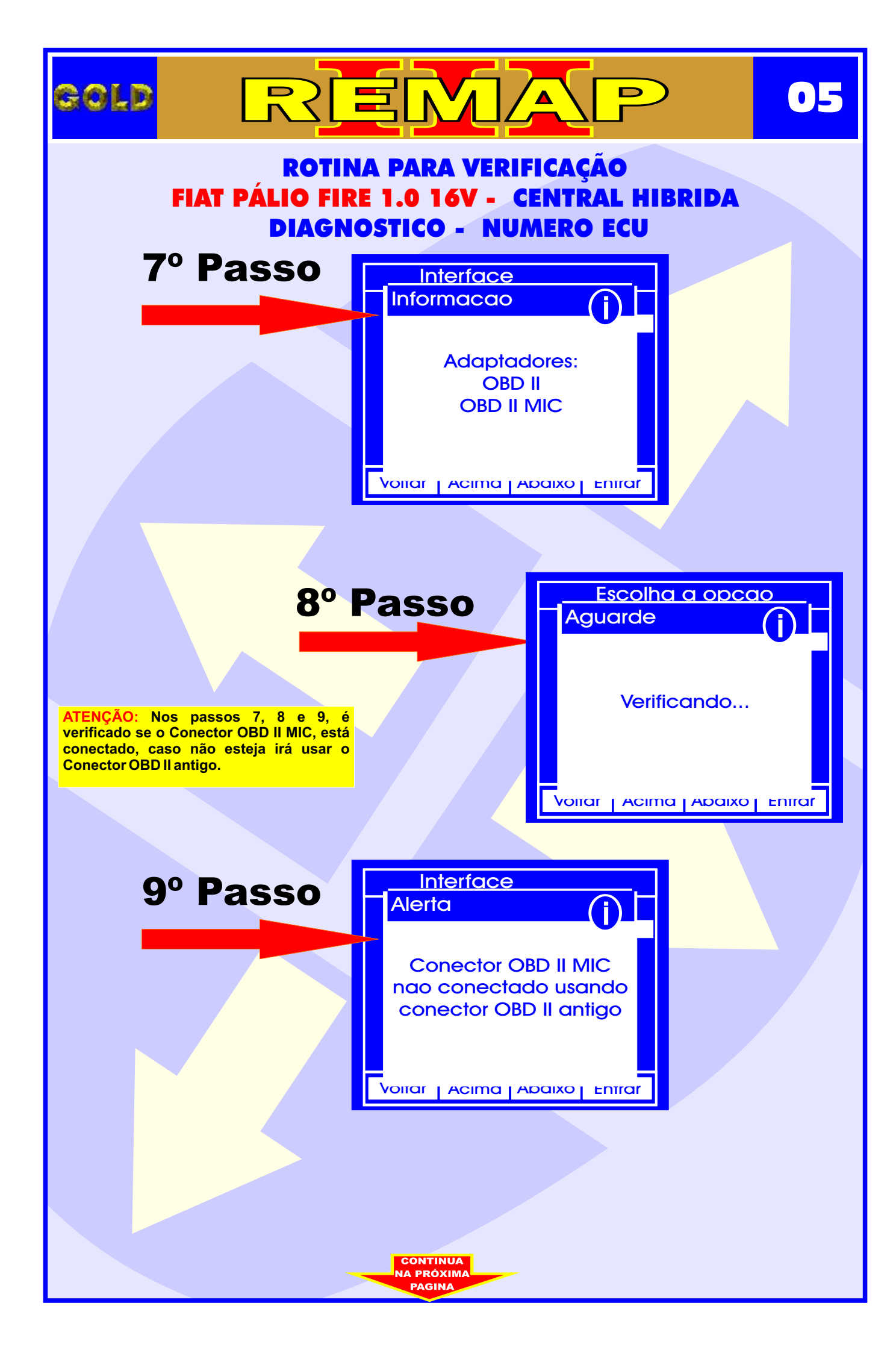

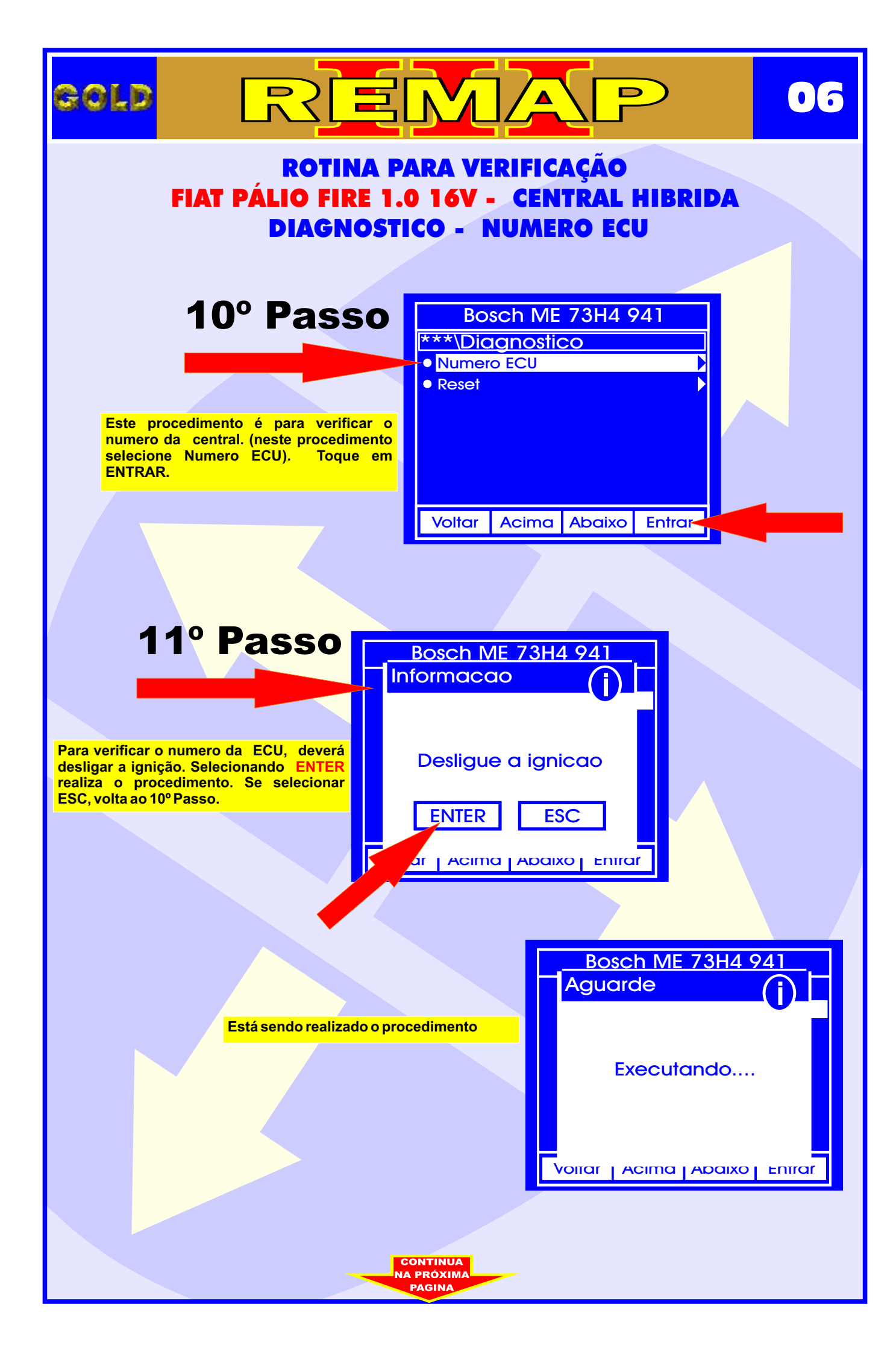

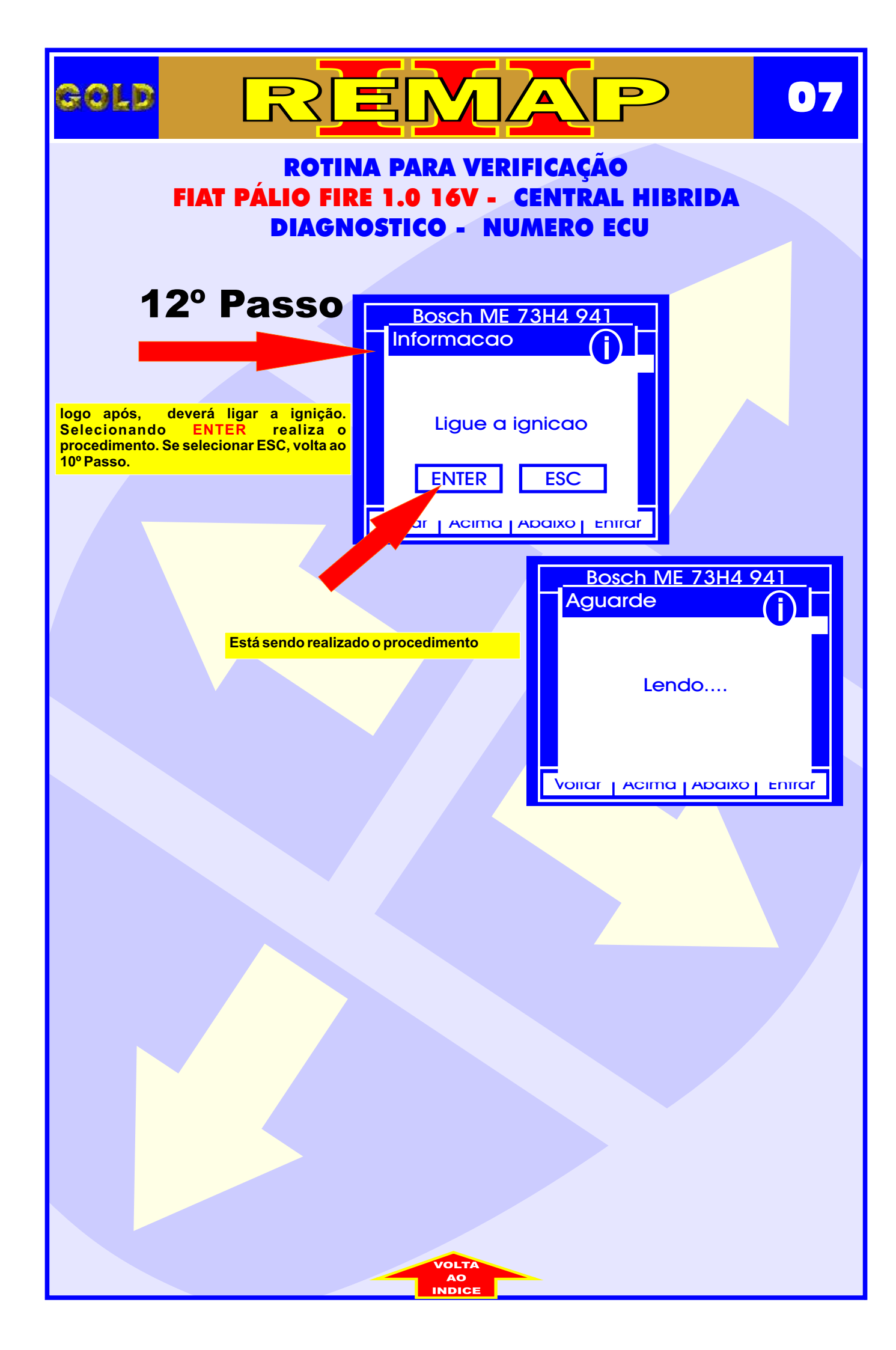

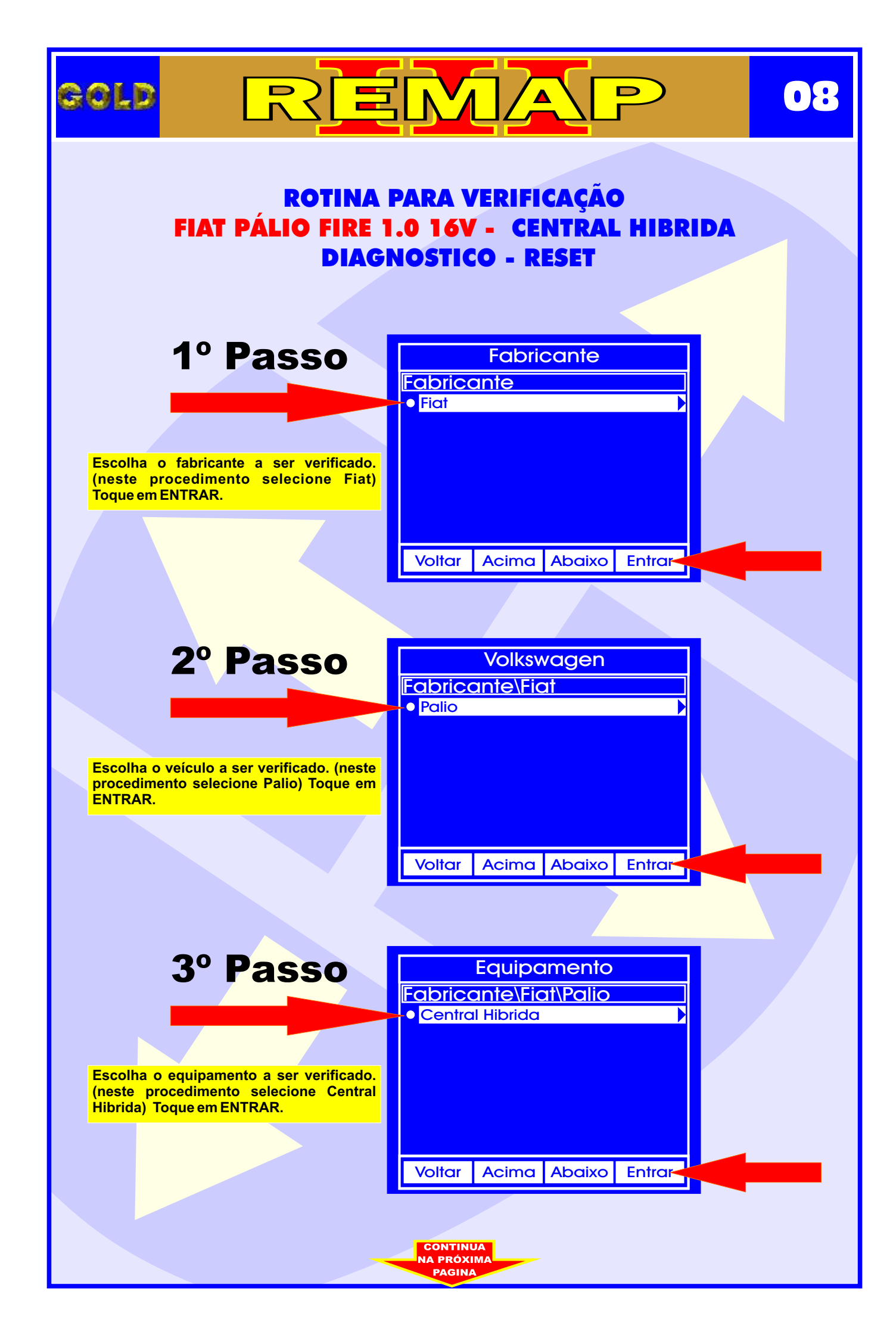

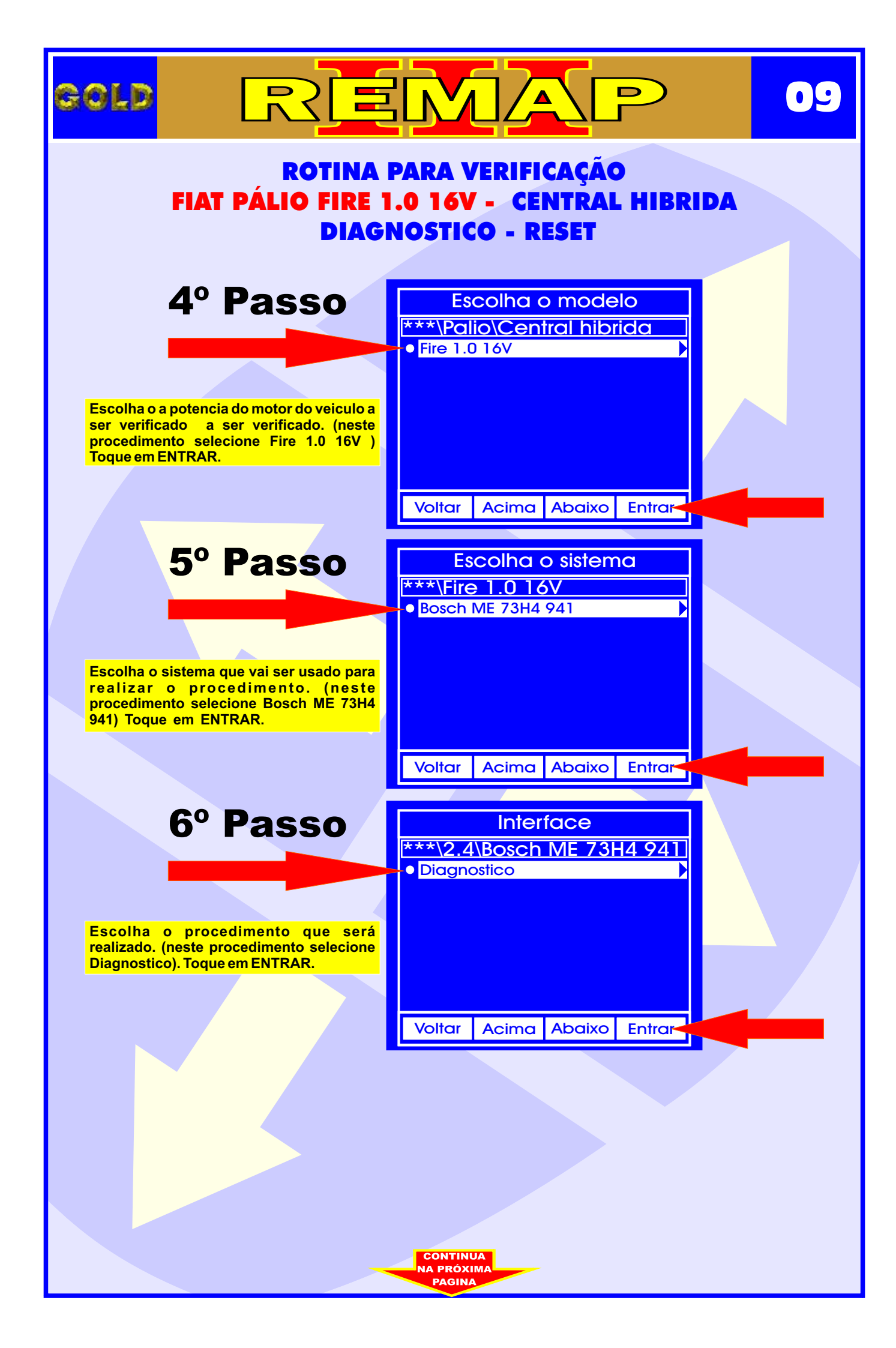

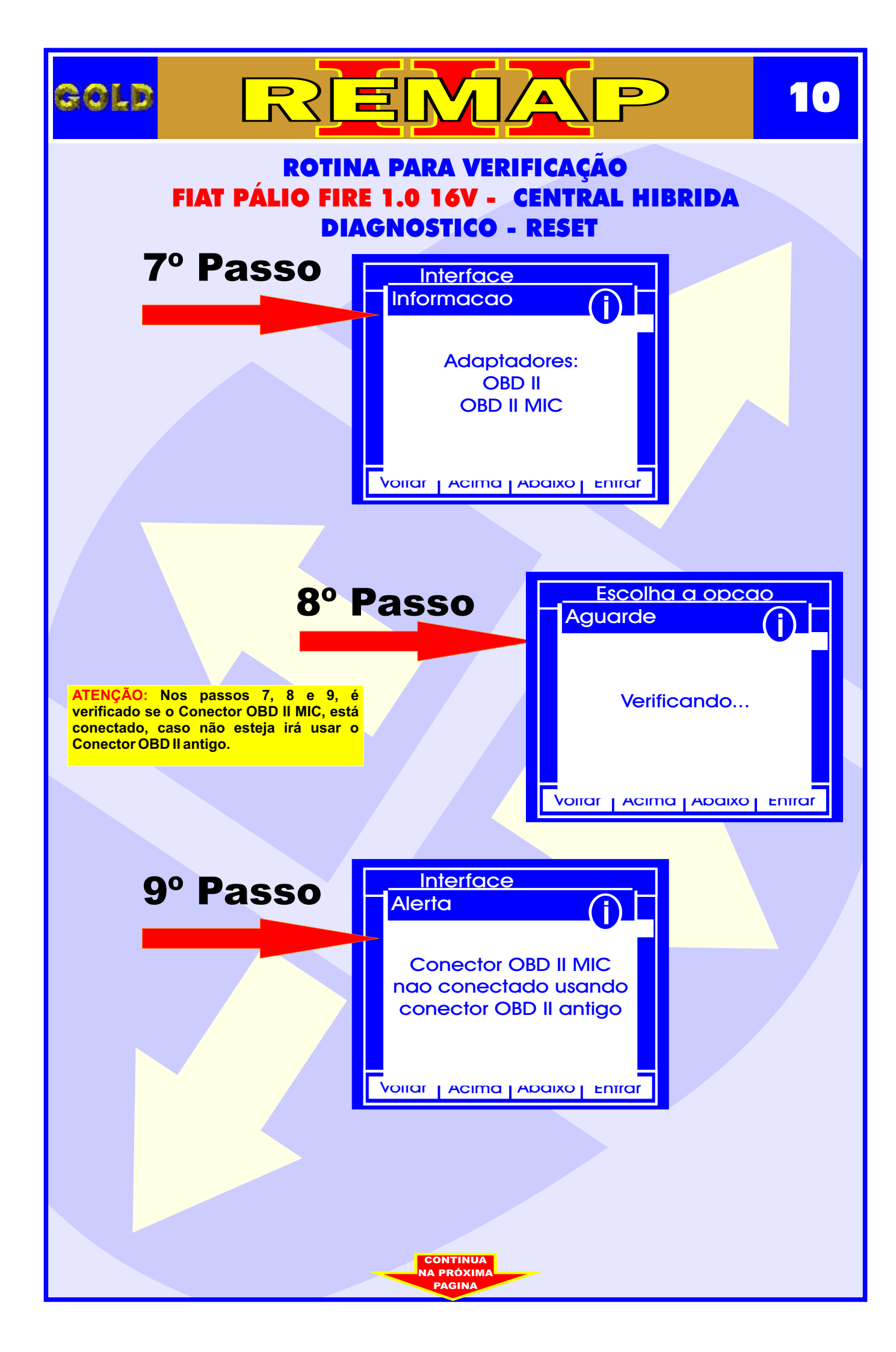

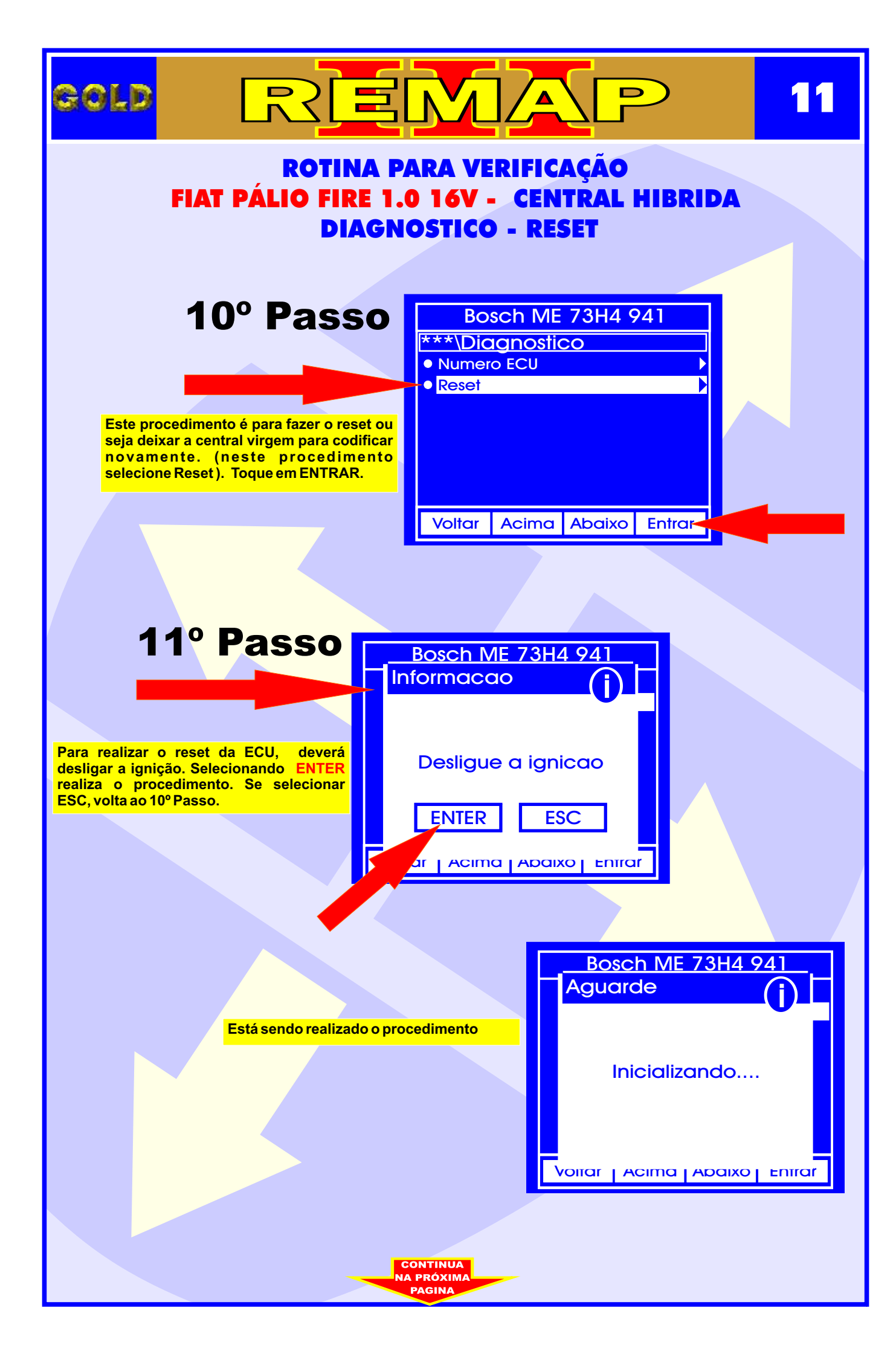

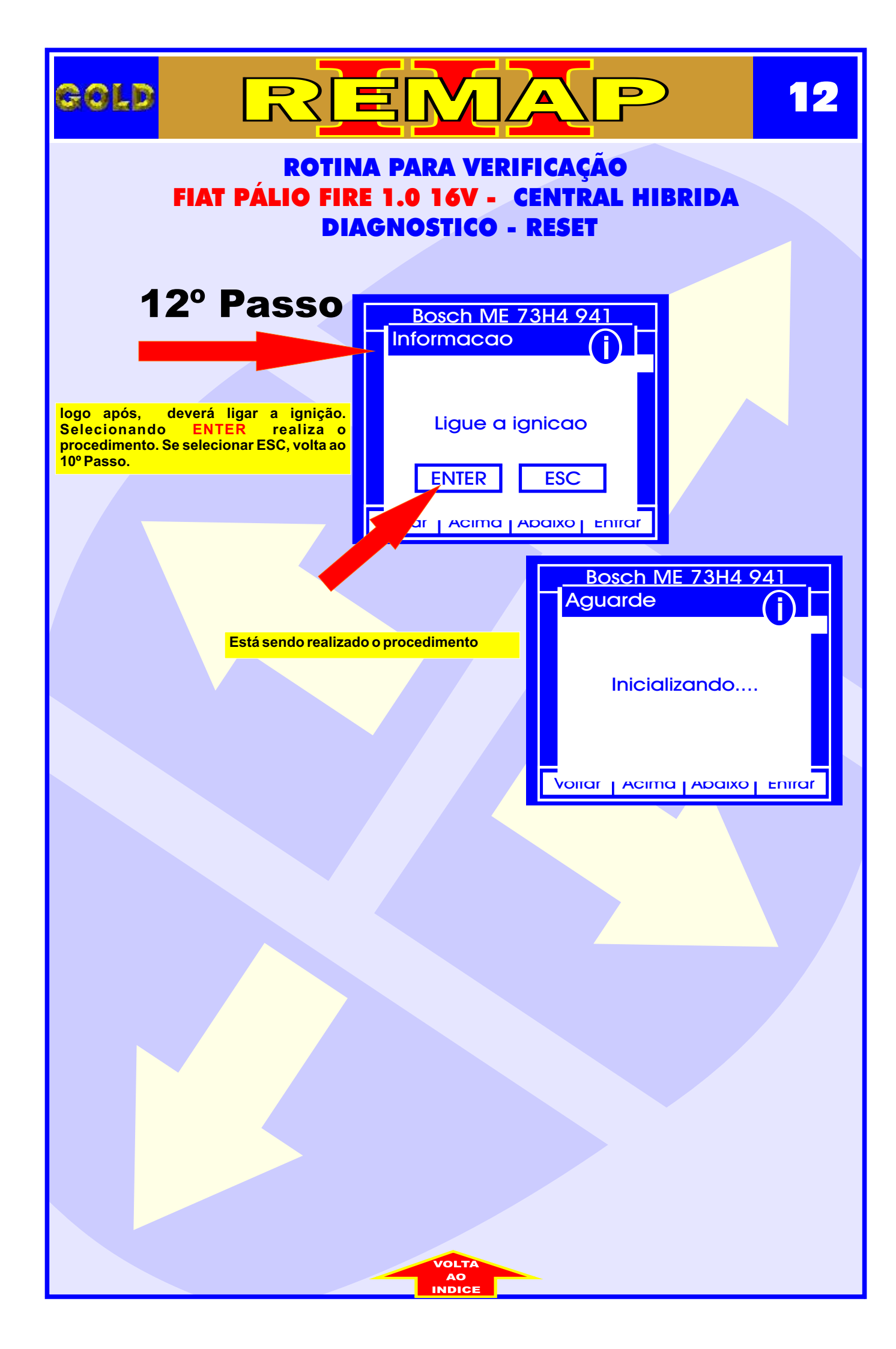

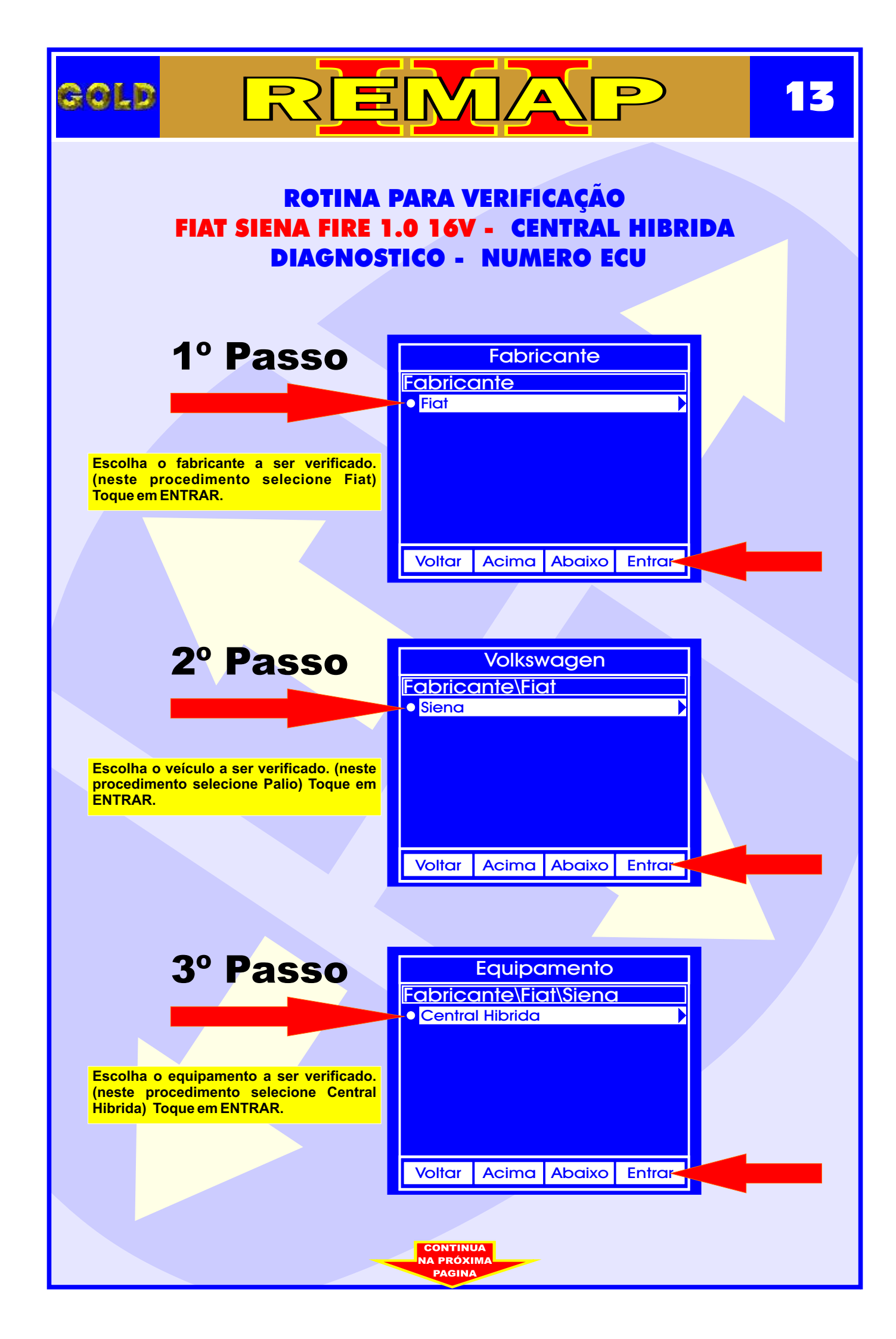

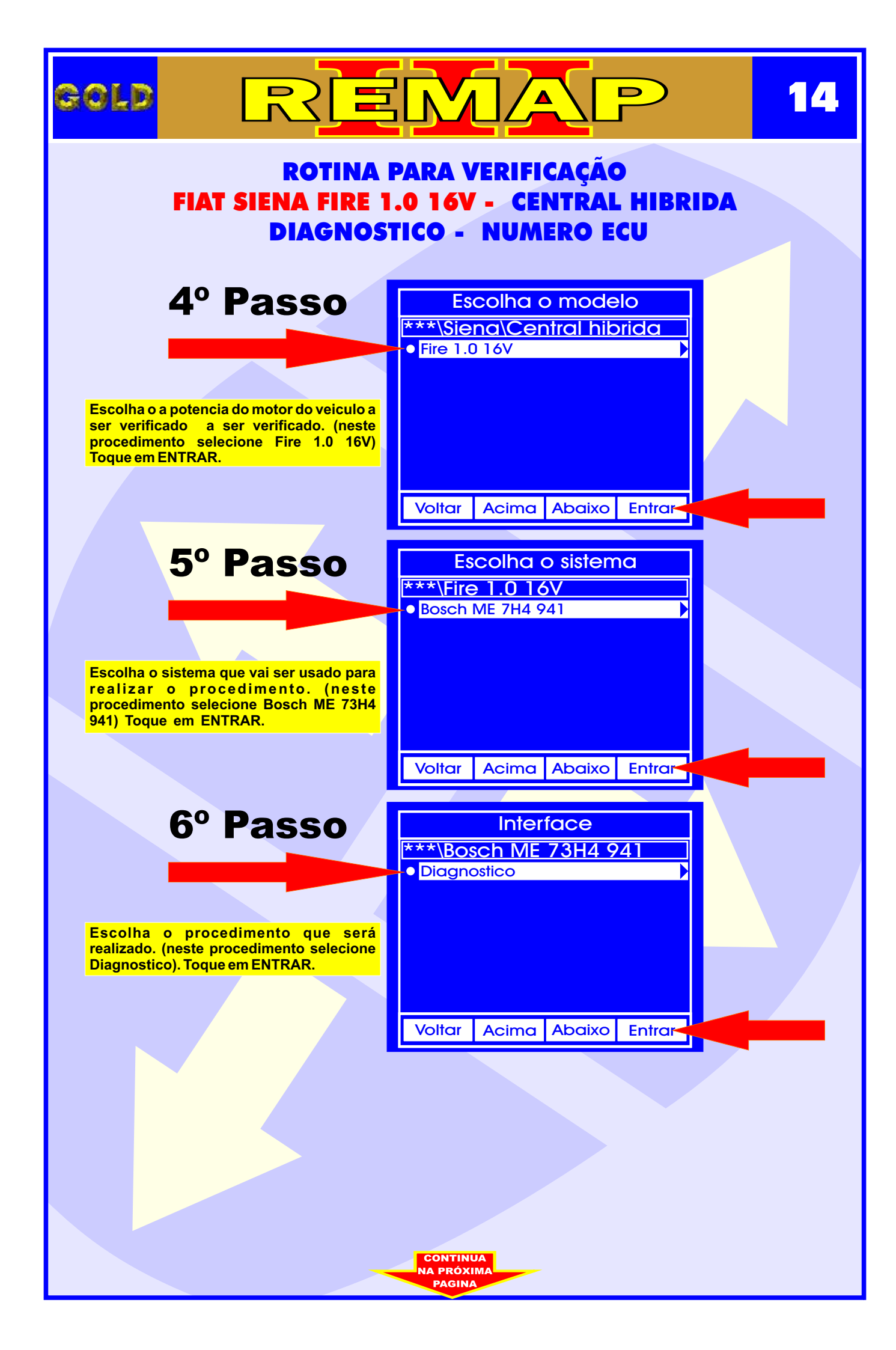

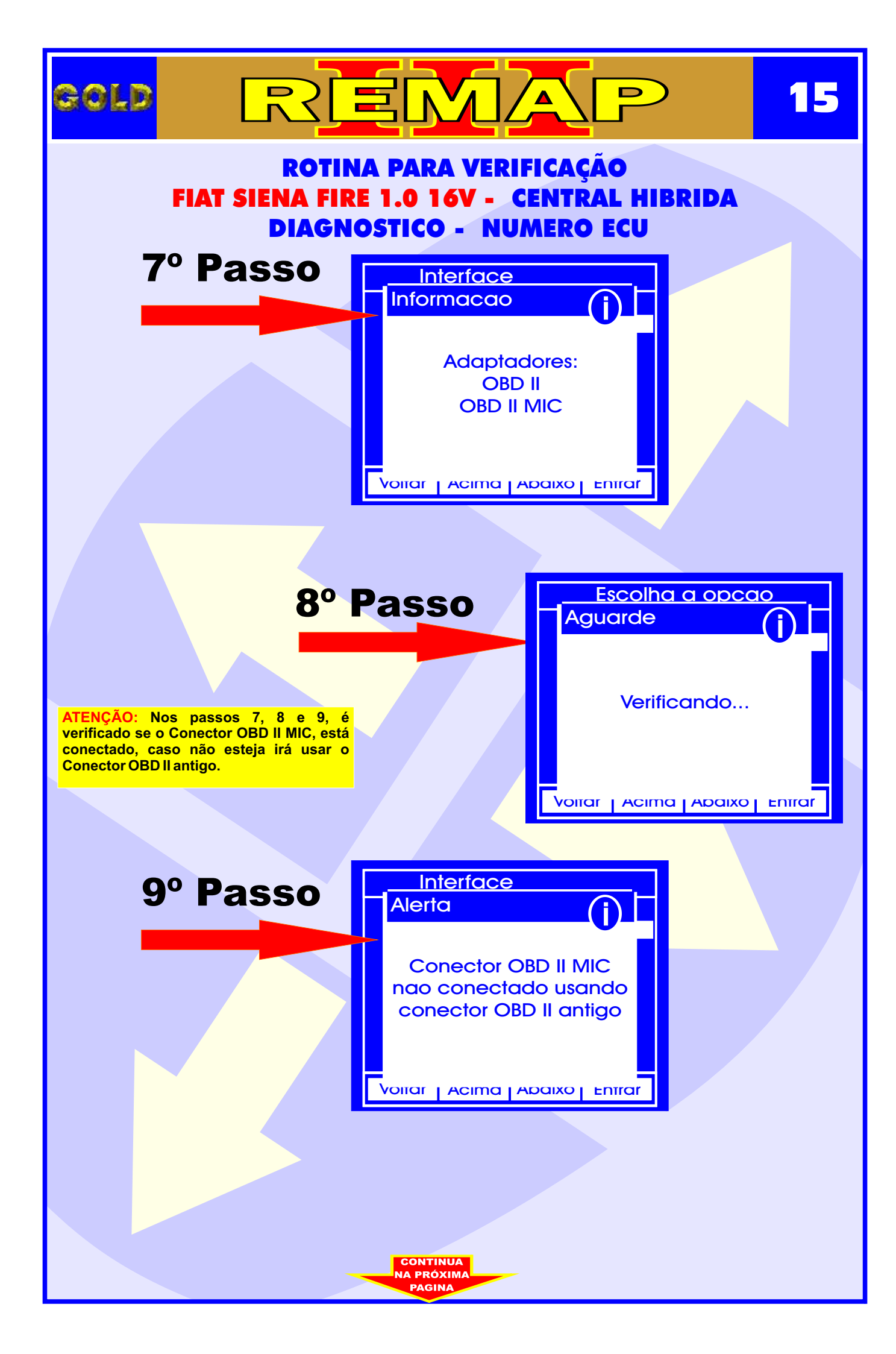

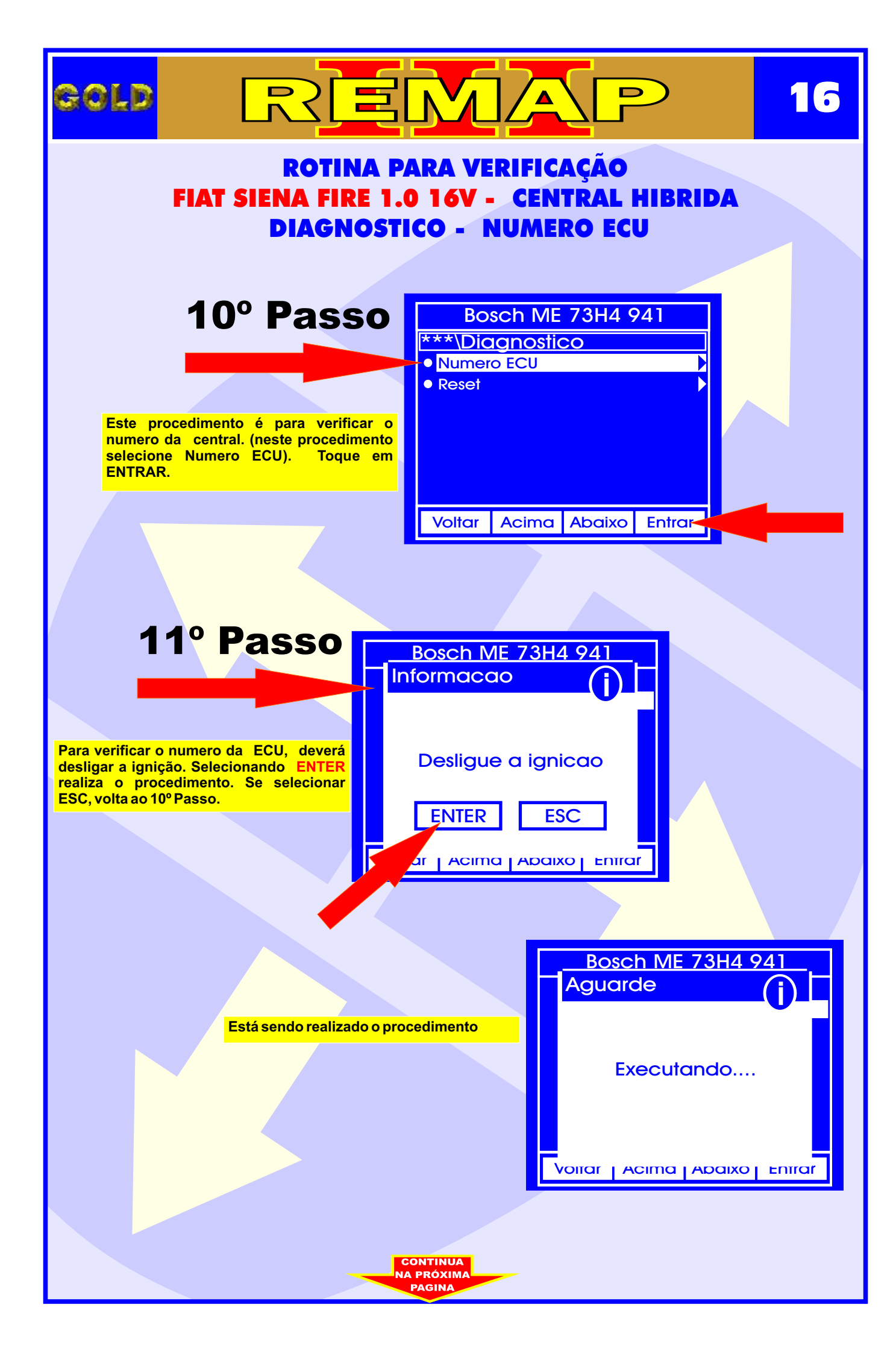

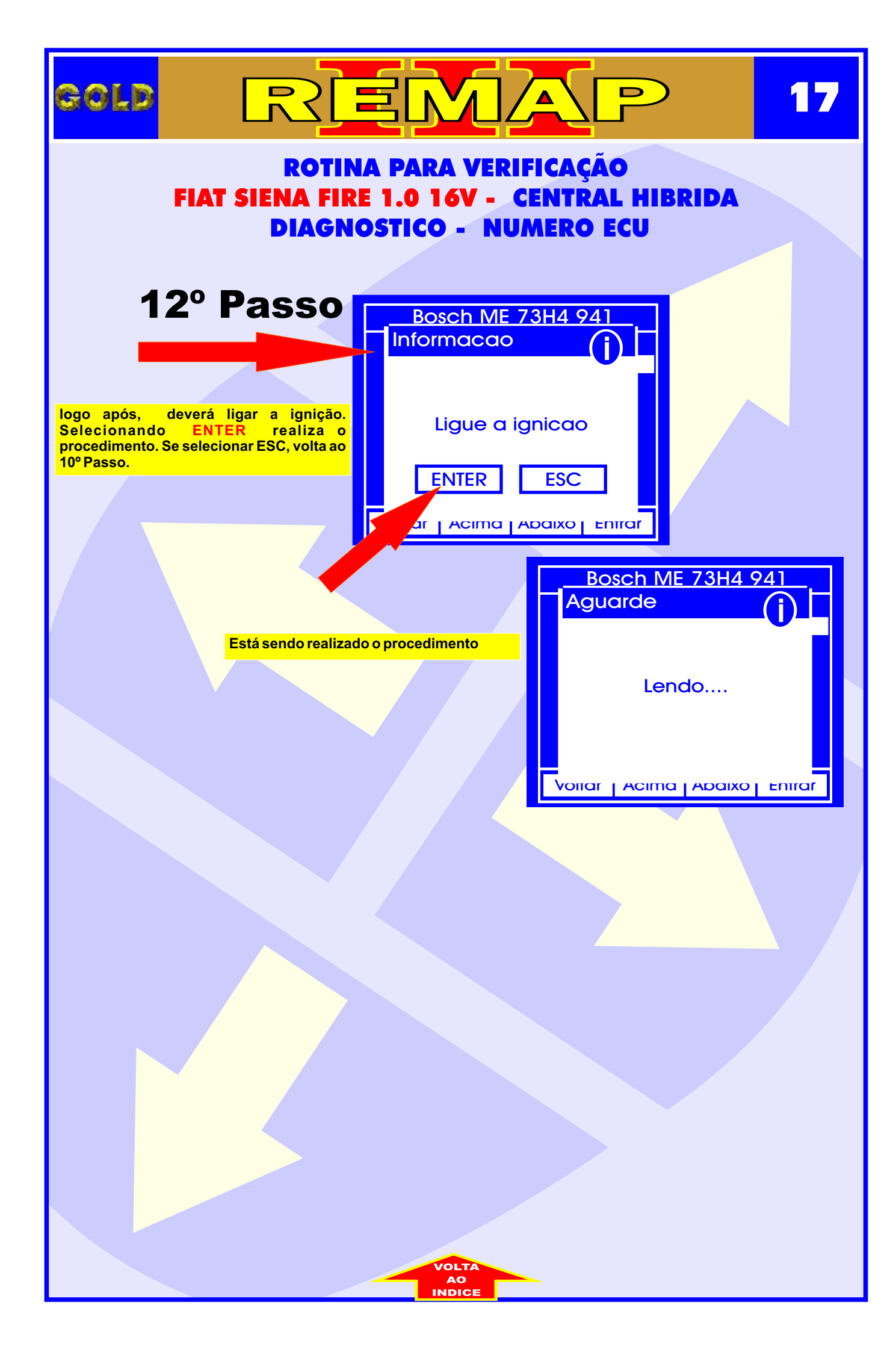

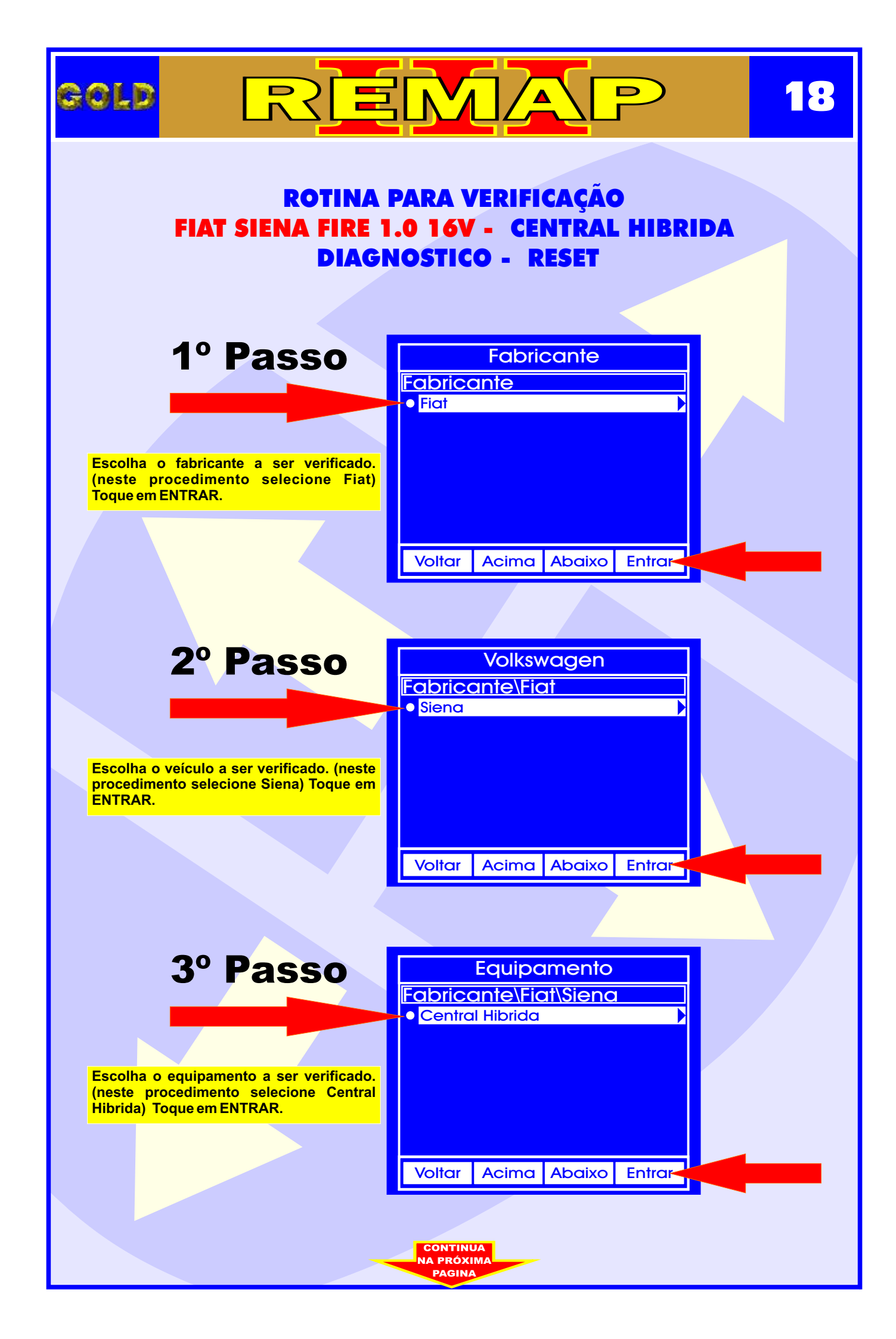

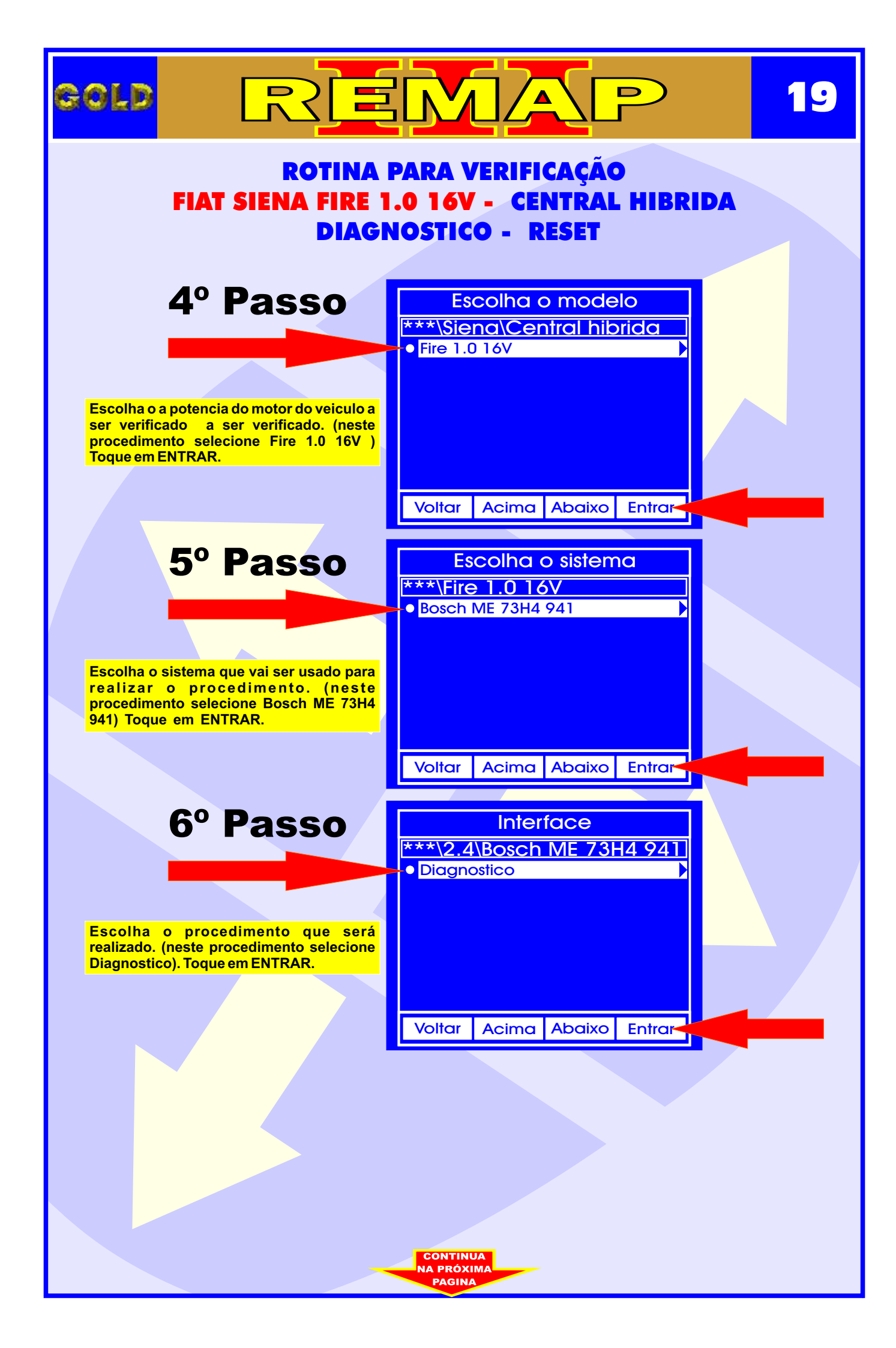

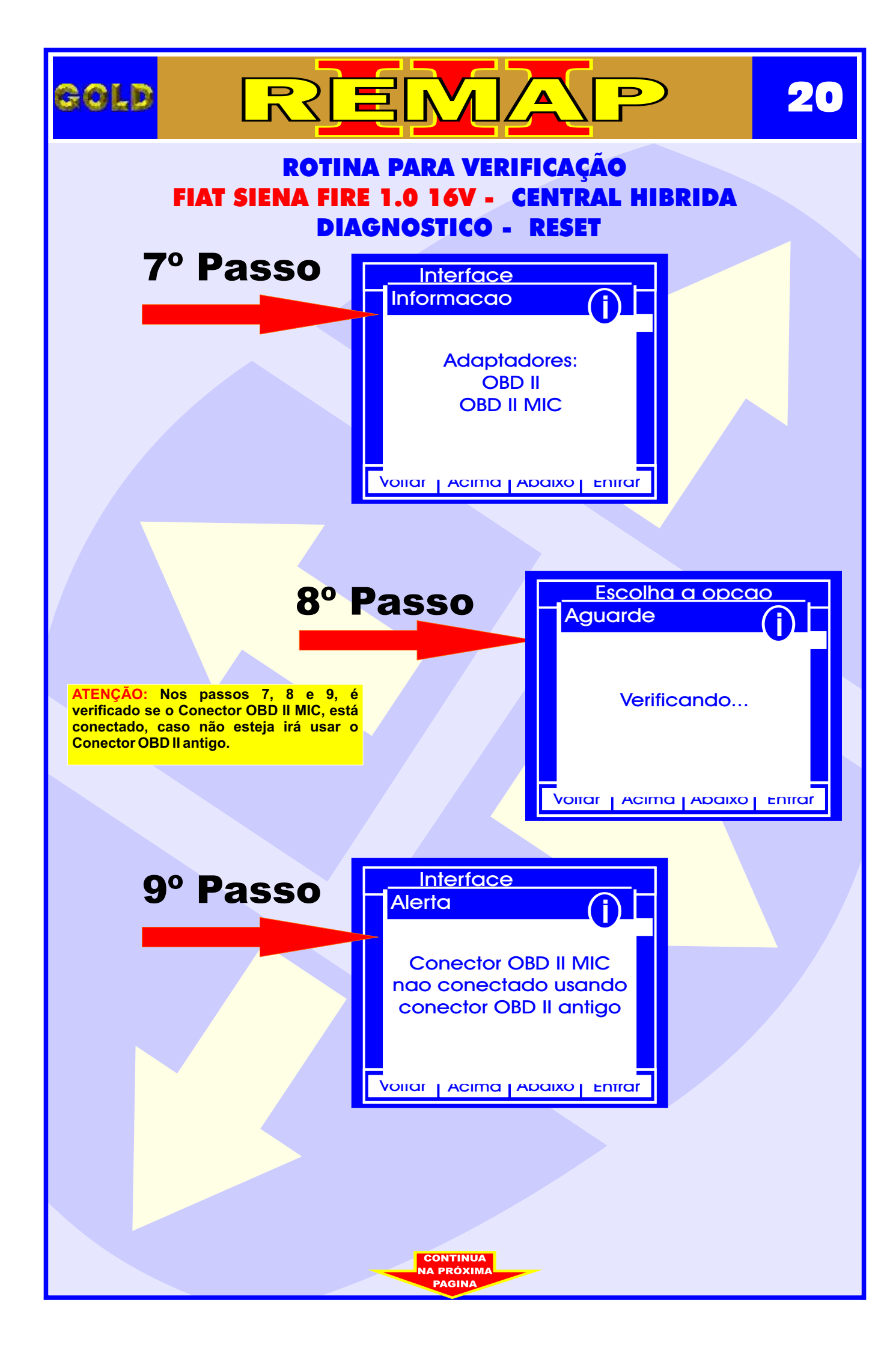

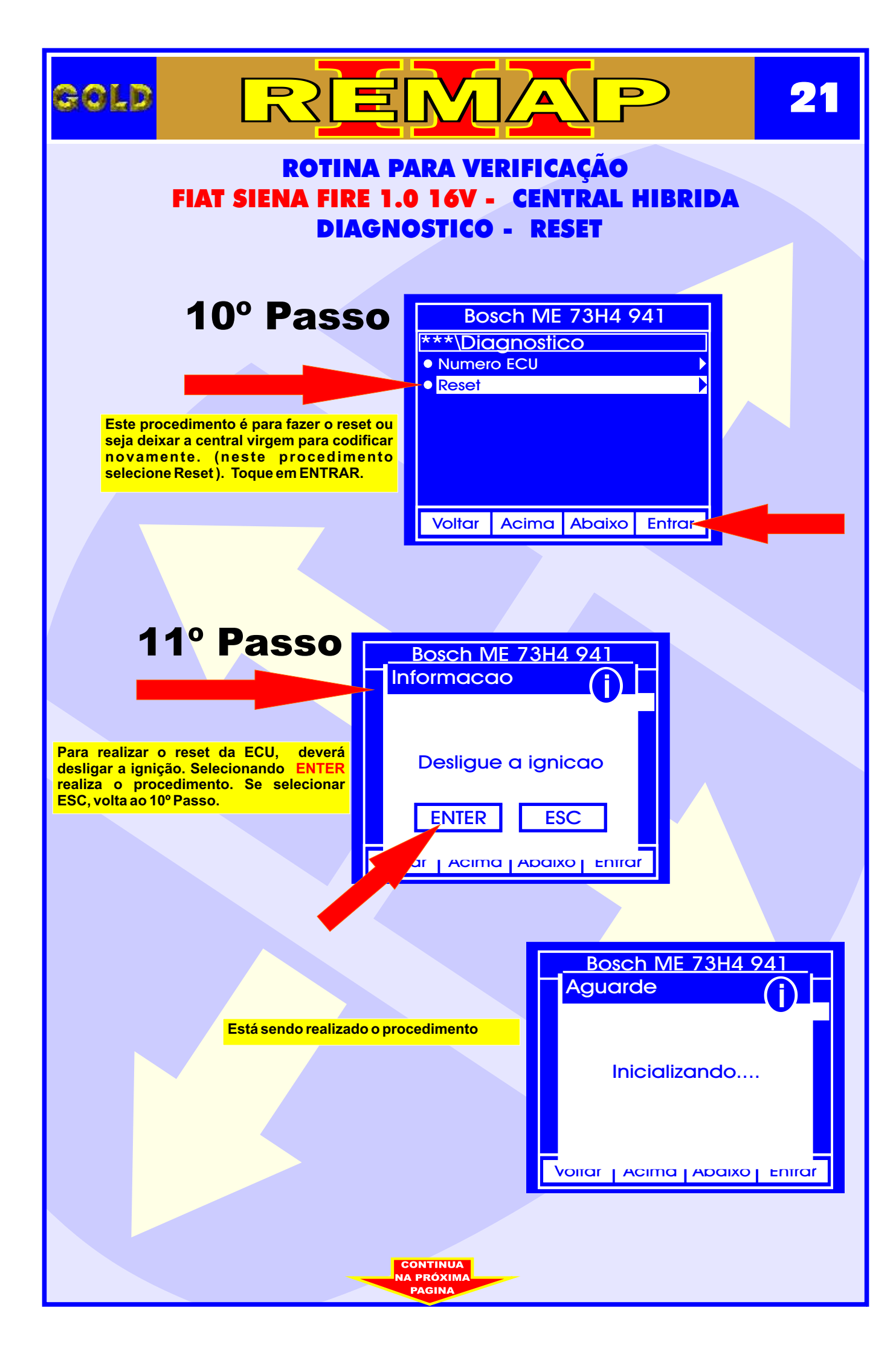

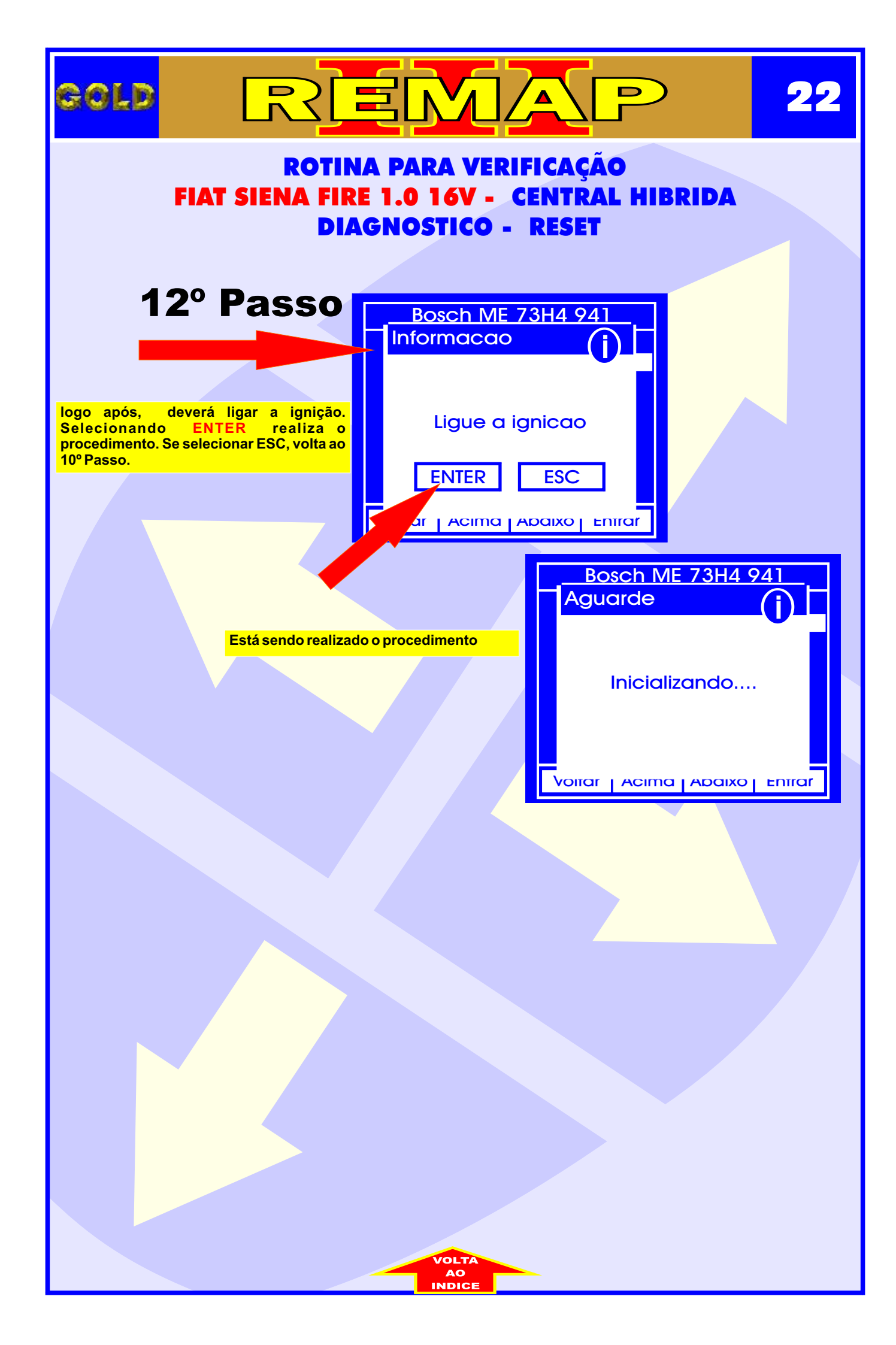

## PROCEDIMENTOS PARA COMUNICAR COM AS ECUS HÍBRIDAS BOSCH

## FIAT 1.0 16V / 1.3 8V / 1.3 16V - BOSCH ME73H4

# CONECTOR A (DO LADO DA ETIQUETA 0 261 207 941 ou 0 261 207 688 ou 0 261 207 684) A-Pino 2 .....Linha k (diagnostico pino 7 OBD2) Pino 5 .....Linha 31 (negativo da bateria) Pino 17 .....Linha 30 (positivo da bateria) Pino 18 .....Linha 15 (positivo da ignição) Pino 51 .....Linha 30 (positivo da bateria)

# CONECTOR B

B - Pino 20 .....Linha 31 (Negativo da Bateria, usar cabo EB12 (agulha para aterrar)

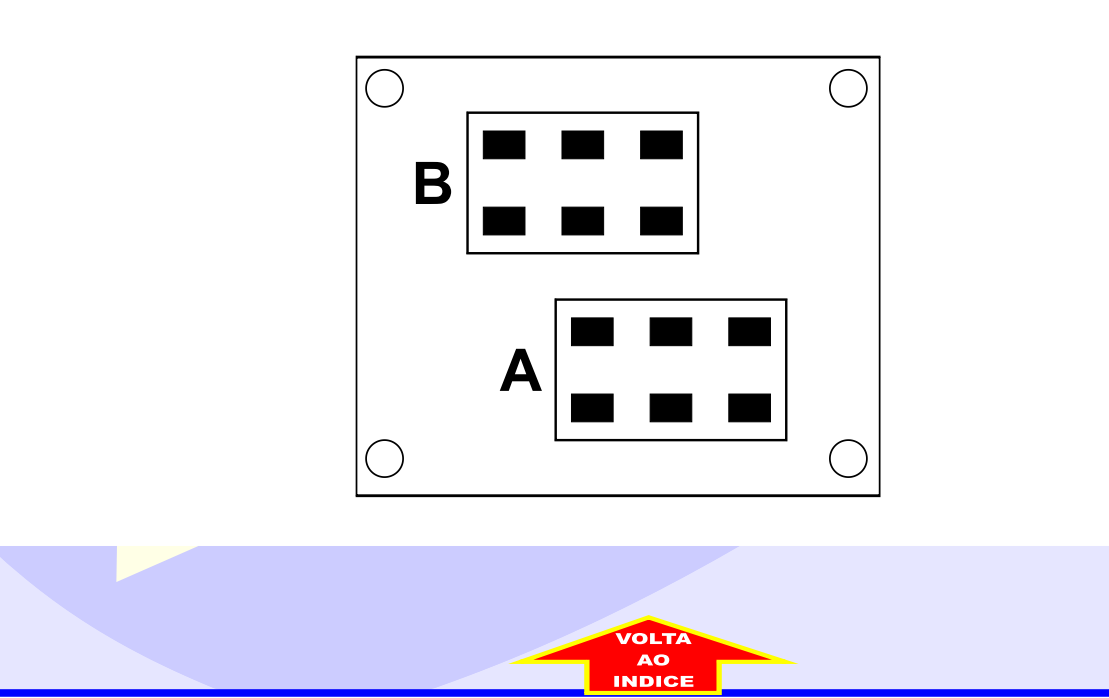

# GOLD

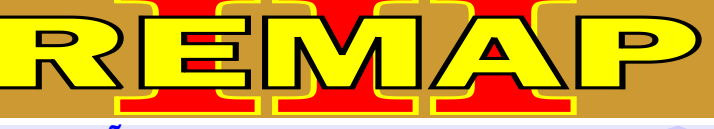

## ILUSTRAÇÕES DO CONECTOR DE DIAGNOSE E APLICAÇÃO DO OBDII MIC

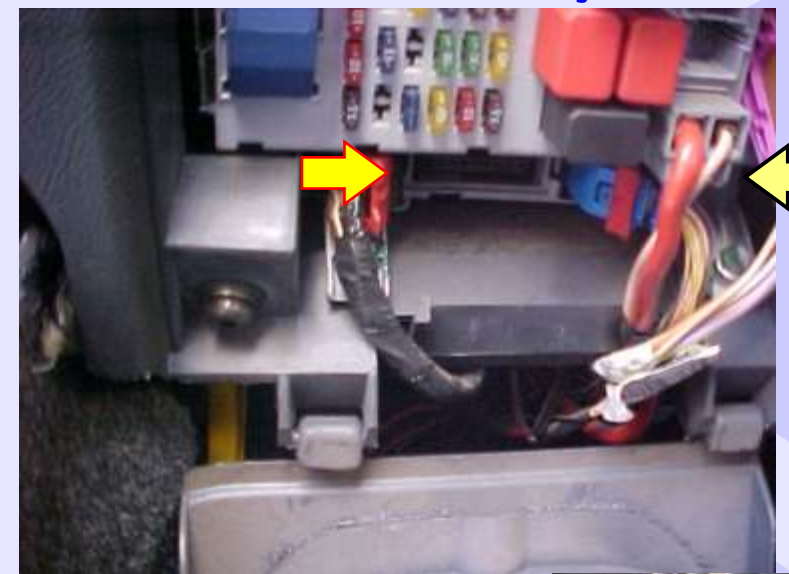

Localização do conector de diagnostico do Palio 1.3 16V local do lado esquerdo da coluna de direção

24

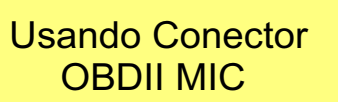

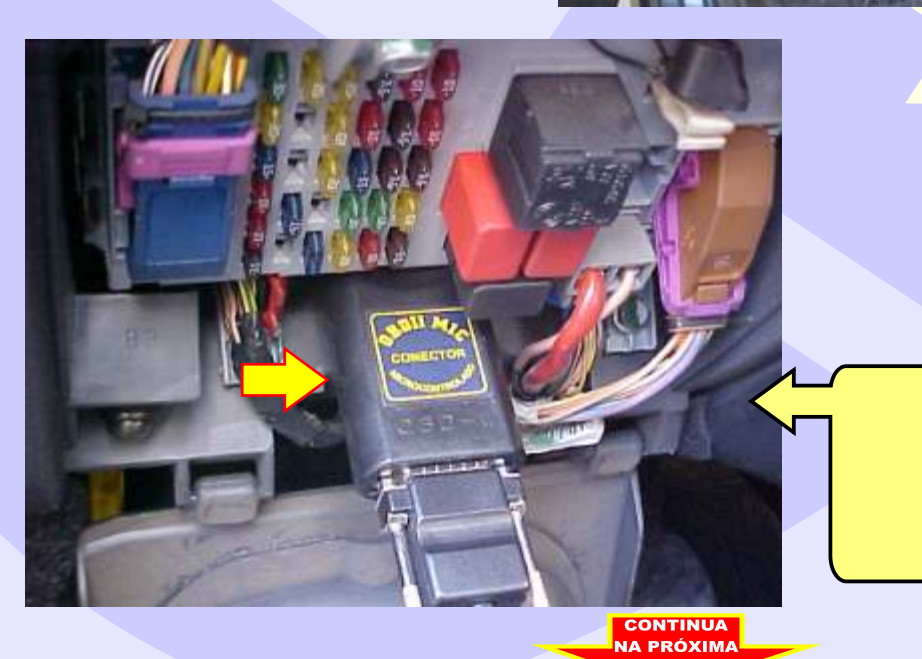

Usando Conector OBDII MIC (Visualização mais Ampliada)

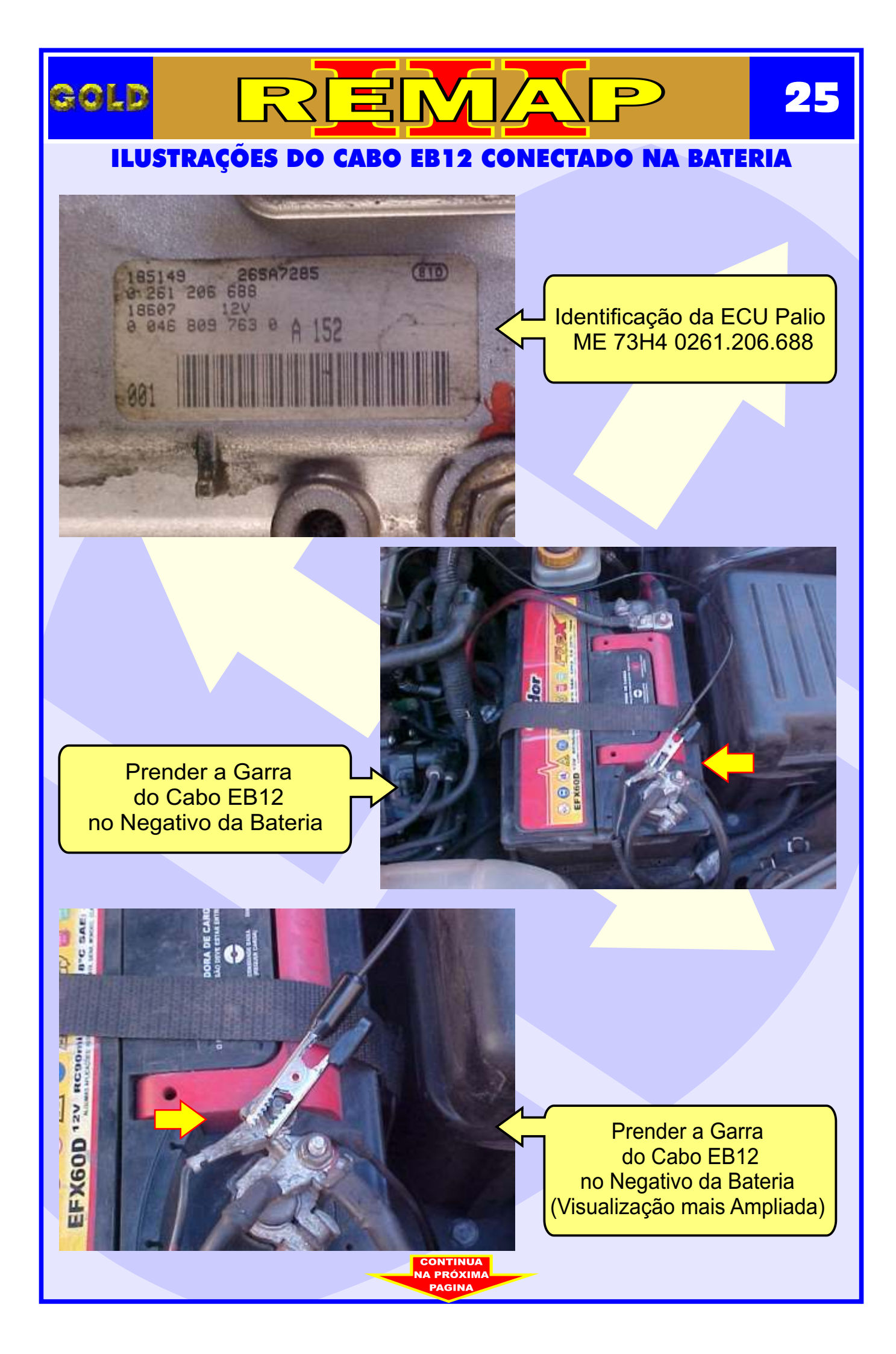

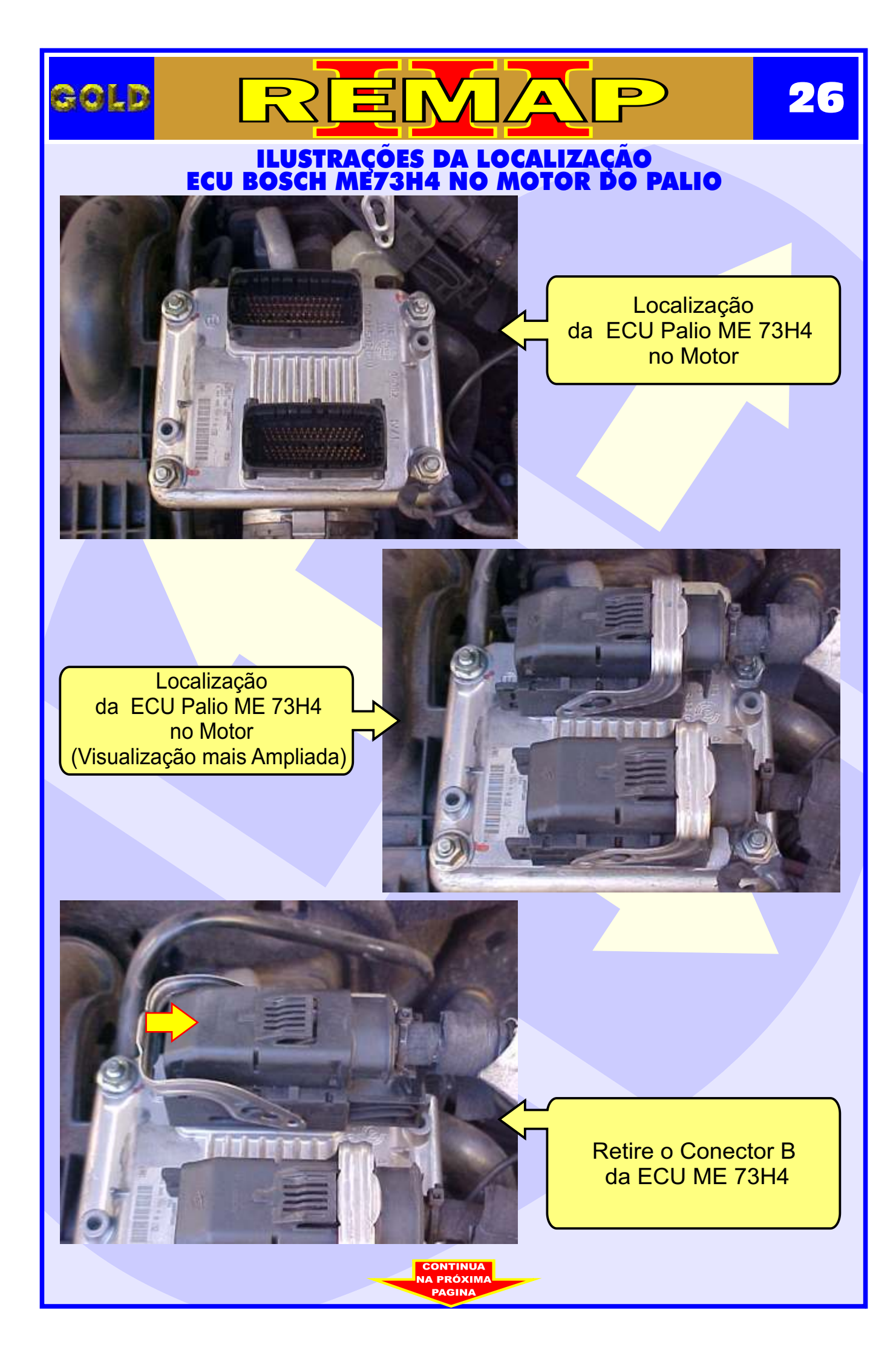

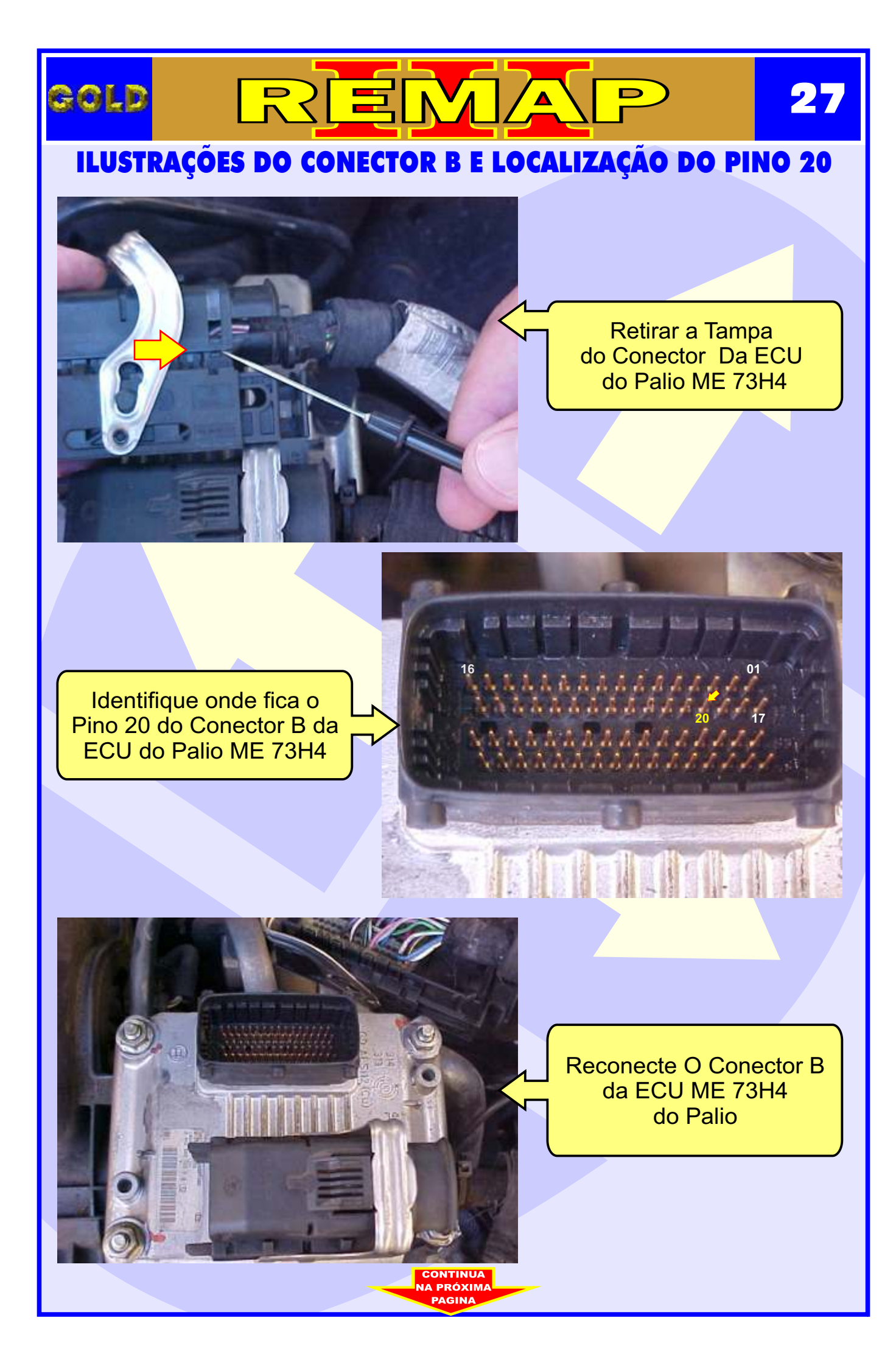

## ILUSTRAÇÕES DA INTRODUÇÃO DA AGULHA DO CABO EB12 NO PINO 20 DO CONECTOR B

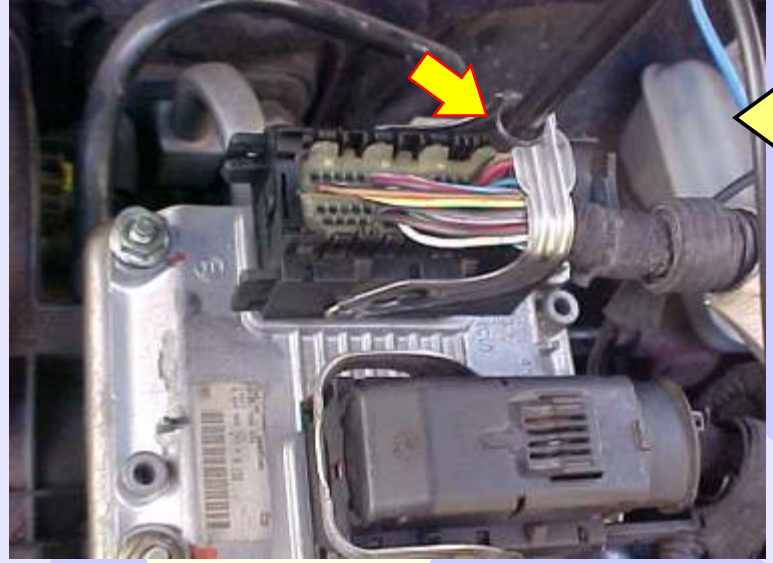

GOLD

Introduzir a Agulha do Cabo EB12 no Pino 20 do Conector B da ECU do Palio ME 73H4

D

28

Introduzir a Agulha do Cabo EB12 no Pino 20 do Conector B da ECU do Palio ME 73H4 (Visualização mais ampliada)

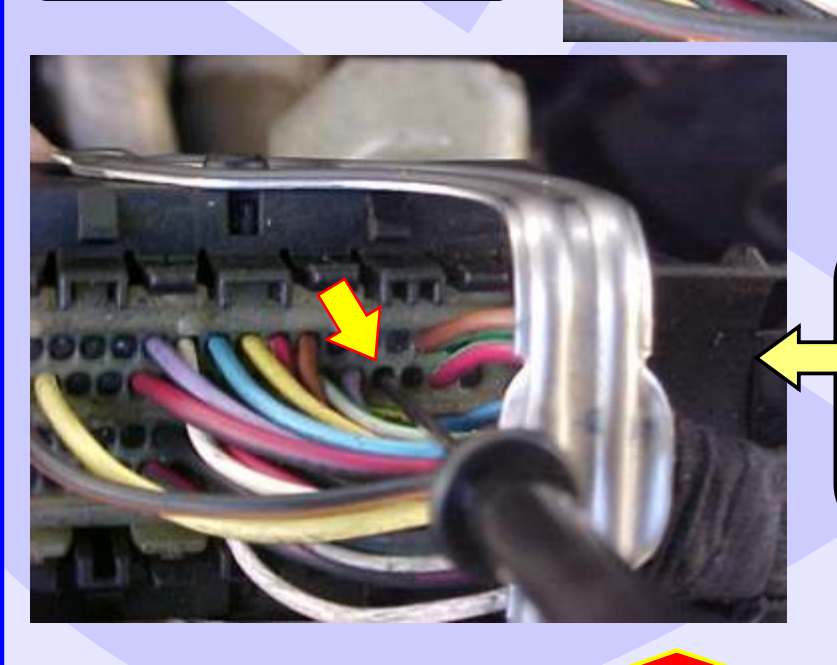

Introduzir a Agulha do Cabo EB12 no Pino 20 do Conector B da ECU do Palio ME 73H4 (Visualização mais ampliada e mais detalhada)